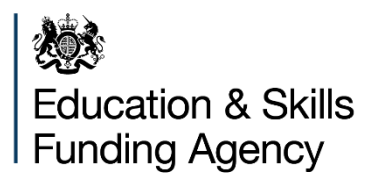

# Guidance for using the Power BI qualification achievement rate reports

Version 5

# June 2019

Of interest to colleges and training providers

This guidance has been withdrawn. You can find guidance on using the reports on the <u>View Your Education Data</u> service.

# Contents

| Purpose of this document                                       | 3  |
|----------------------------------------------------------------|----|
| Understanding the terminology                                  | 3  |
| Structure of QAR dashboard                                     | 4  |
| Qualification achievement rates – E&T summary page             | 4  |
| Qualification achievement rates – apprenticeships summary page | 4  |
| Navigation between pages in the report                         | 6  |
| Drillthrough                                                   | 7  |
| Filters                                                        | 8  |
| Drill down                                                     | 11 |
| Displaying data labels                                         | 12 |
| Showing data                                                   | 12 |
| Exporting data                                                 | 13 |
| Further information                                            | 14 |

# **Purpose of this document**

1. This document provides information about the Power BI application for Qualification Achievement Rates (QARs). This is an upgrade to the reports previously developed in Microsoft Excel, Birst (My BI) and Microsoft Power BI.

2. This report replaces the QAR dashboard published on 24<sup>th</sup> April 2019. The previous Power BI report replaced the temporary Excel version following the decommissioning of Birst to make way for a new reporting platform in 2019.

3. For details about how we calculate QARs, refer to the <u>QAR webpage</u>.

#### Understanding the terminology

4. The terms 'we' and 'ESFA' refer to the 'Education and Skills Funding Agency' and associated staff.

5. When we refer to 'you' or 'providers', this includes colleges, training organisations, local authorities and employers that receive funding from us, or Advanced Learner Loans (loans) payments from the Student Loans Company (SLC) on behalf of learners, to deliver education and training.

6. For the purpose of this document, "Visuals" are used to describe any type of chart or graph contained within the QAR dashboard.

# Structure of QAR dashboard

| Tab Name        | Tab Description                                                   |
|-----------------|-------------------------------------------------------------------|
| Home page       | Contains filter to select Provider Name and/or UKPRN with further |
|                 | information about the dashboard, version history and contact      |
|                 | details for queries.                                              |
| E&T Summary     | Summary statistics for QARs based on Education and Training (E    |
|                 | &T).                                                              |
| GCSE            | GCSE cohorts for English and Mathematics.                         |
| Qualification   | QAR by qualification type.                                        |
| SSA – E&T       | QARs split by Subject Sector Area (SSA). Tier 1 across the top,   |
|                 | Tier 2 across the bottom.                                         |
| SSA -           | QARs split by Subject Sector Area (SSA). Tier 1 across the top,   |
| Apprenticeships | Tier 2 across the bottom.                                         |

#### **Qualification achievement rates – E&T summary page**

- 7. The E&T summary page shows the following unless noted otherwise:
  - Overall trends and figures, as opposed to Timely, which can be accessed using the 'Overall/Timely' filter on the right-hand side of the page.
  - QAR for each of the three previous academic years.
  - Provider leavers and QARs for E&T divided by age bands (16-18 & 19+).
  - Provider leavers and QARs for E&T divided by level.
  - The overall three-year trend for E&T divided by age bands (16-18 & 19+).
  - The overall three-year trend for E&T, displaying the current academic year QAR.
  - Minimum standards information for 19+ education & training, including those excluded and cohort below minimum standard.

# Qualification achievement rates – apprenticeships summary page

8. The Apprenticeships summary page shows the following unless noted otherwise:

- Overall trends and figures, as opposed to Timely, which can be accessed using the 'Overall/Timely' filter on the right-hand side of the page.
- QAR for each of the three previous academic years.
- Provider leavers and QARs for E&T divided by age bands (16-18, 19-23, 24+).
- Provider leavers and QARs for E&T divided by level.
- The overall three-year trend for E&T, divided by age bands (16-18, 19-23, 24+).
- The overall three-year trend for E&T, displaying the current academic year QAR.
- Minimum standards information for Apprenticeships, including those excluded and cohort below minimum standard.

# Navigation between pages in the report

9. The home page displays filters to select which form the basis of the report. Providers will see their Name, UKPRN and Type. Ofsted can select multiple options from the filters to analyse various providers.

| 200 A                                                                                                    | Qualification Achievement Rates                                                                                                    |
|----------------------------------------------------------------------------------------------------|----------------------------------------------------------------------------------------------------|
| Education & Skills Funding Agency                                                                                    |                                                                                                    |
| Data Science                                                                                                    |                                                                                                    |
| Version Control                                                                                                    | Provider Name UKPRN   All All                                                                                                    |
| his release is for <b>R10 2018/19</b> QAR,<br>eleased on <u>28/06/2019</u> .                                         | Provider Type                                                                                                    |
| Feedback                                                                                                    | Notes                                                                                                    |
| Vease contact the Helpdesk with any<br>ssues/concerns<br>DE.servicedesk@education.gov.uk<br>Telephone: 0370 267 0001 | We use Individualised Learner Record (ILR) data to determine your Qualification Achievement Rate (QAR).<br>We use the data set to identify provision that falls below the minimum quality standards. Provision falling below the minimum quality standards is one of the factors identified in New Challenges New Chances that prompts us to take action under our Approach to Intervention process. |
| fonday to Thursday:<br>-30am to 5:00pm                                                                               | We use QARs in the National Achievement Rate Tables to show apprentices, learners and employers the relative quality of provision. The Office for Standards<br>in Education, Children's Services and Skills (Ofsted) also use them as part of their inspection process.                                                                                                    |
| riday:                                                                                                    | For more information, please visit gov.uk: https://www.gov.uk/government/collections/gualification-achievement-rates-and-minimum-standards                                                                                                    |
| 30am to 4:00pm                                                                                                    | national comparisons removed                                                                                                    |
|                                                                                                    |                                                                                                    |

10. Use the tabs at the bottom to navigate between the home page to the summary pages, as well as the other pages in the report.

| Education & Skills Funding Agency |                  |                       | Provider N                    | lame                |                     |                                 | UKP                 | RN                |
|-----------------------------------|------------------|-----------------------|-------------------------------|---------------------|---------------------|---------------------------------|---------------------|-------------------|
|                                   | This report page | details a host of sum | mary statistics for Qualifica | tion Achieve        | ment Rates. Hover m | nouse over the visual to determ | nine volume leve    | ls.               |
| Excluded                          | Academic<br>Year | QAR                   | Age Band                      | Provider<br>Leavers | Provider<br>QAR     | Education &<br>Training Level   | Provider<br>Leavers | Provider ^<br>QAR |
| 658.348                           | 2016/17          | 83.7%                 | 16.19                         | 256 720             | 62.5%               | Entry and Level 1               | 1 030 883           | 77.0%             |
| ,                                 | 2017/18          | 84.8%                 | 19+                           | 1.457.687           | 78.1%               | Level 2                         | 595,225             | 76.8%             |
| Cohort Below Min Standard         | 2018/19          | 75.9%                 | Total                         | 1,714,407           |                     | Level 3                         | 72,897              | 53.6%             |
|                                   |                  |                       |                               |                     |                     | Level 4 or Higher               | 5,563               | 53.5%             |
| 203,382                           |                  |                       |                               |                     |                     | Total                           | 1,714,407           | 70.500            |
| 25.4%                             | Age Band ×16     | 9-18 ×19+             |                               | QAI                 | Timeserles          |                                 |                     |                   |
| Fronce: CAR Held                  | 80%              | ×                     |                               |                     | ×<br>×              |                                 | ×                   |                   |
| 75.9%                             | 40%              |                       |                               |                     |                     |                                 |                     |                   |
|                                   | 20%              |                       |                               |                     |                     |                                 |                     |                   |

## Drillthrough

11. You can also switch to different breakdowns of the data (E&T and Apprenticeships) by right clicking on the central table, selecting "Drillthrough" and selecting the relevant option as demonstrated below.

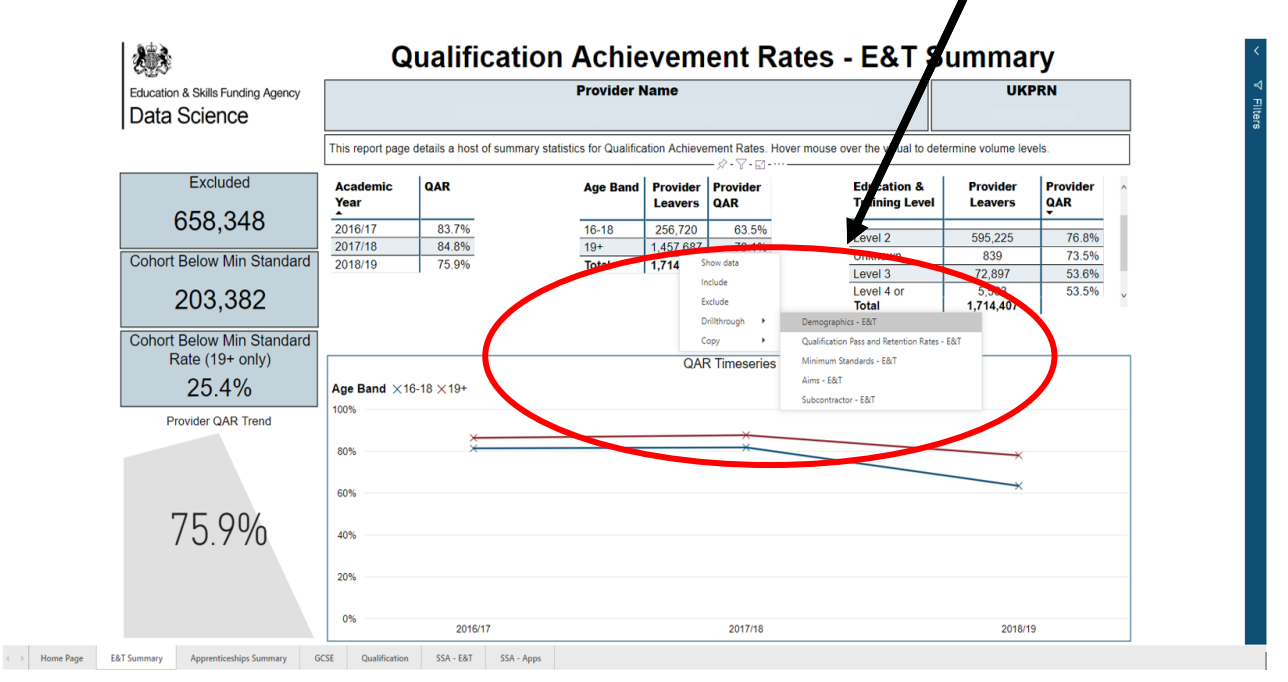

The options differ slightly between E&T and Apprenticeships, the latter of which is shown below.

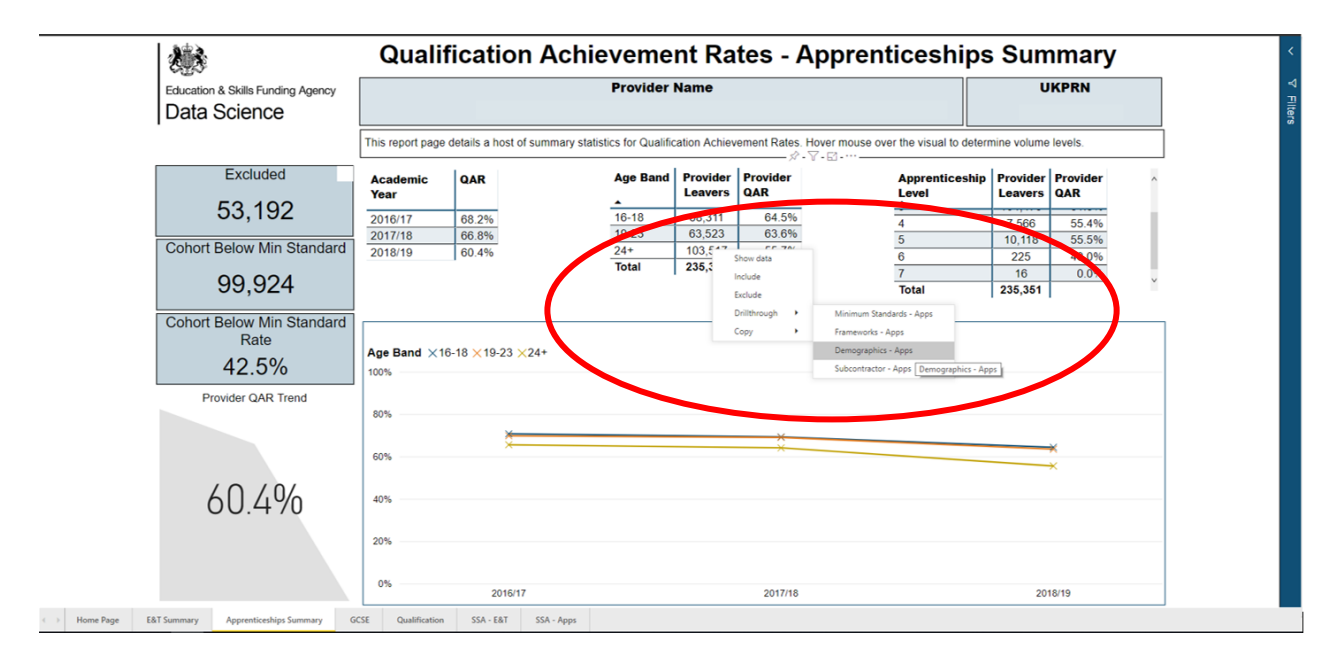

12. To return to the summary page – use the arrow provided, alternatively, navigate using the tabs at the bottom of the page. Below shows the demographics page – applicable to both E&T and Apprenticeships.

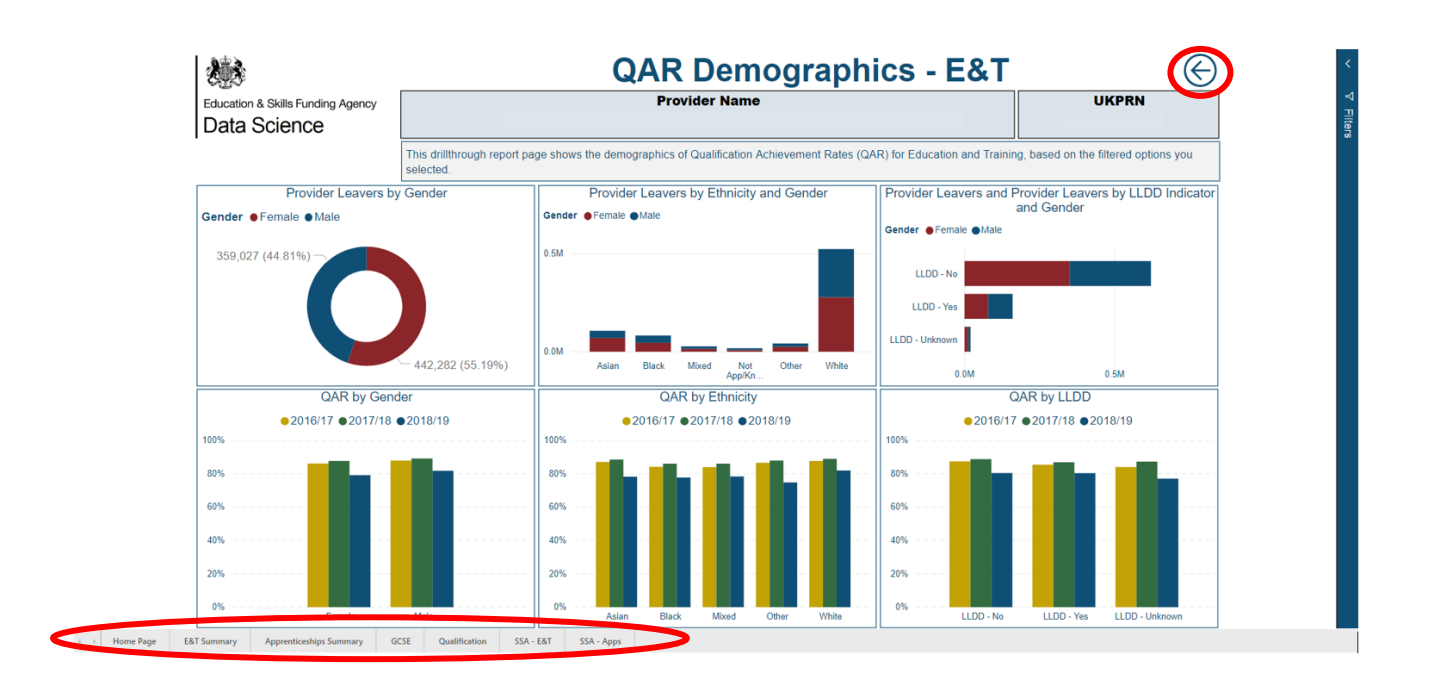

#### **Filters**

13. You can analyse the data using the filters that are located on the right-hand side of the dashboard as highlighted below.

| Education & Skills Funding Agency |                  |                            | Provider N                 | lame                |                     |                                   | UKPR                | N                 |
|-----------------------------------|------------------|----------------------------|----------------------------|---------------------|---------------------|-----------------------------------|---------------------|-------------------|
| Data Science                      |                  |                            |                            |                     |                     |                                   |                     |                   |
|                                   | This report page | e details a host of summar | y statistics for Qualifica | ation Achieve       | ment Rates. Hover n | nouse over the visual to determin | ne volume levels    | i.                |
| Excluded                          | Academic<br>Year | QAR                        | Age Band                   | Provider<br>Leavers | Provider<br>QAR     | Education &<br>Training Level     | Provider<br>Leavers | Provider ^<br>QAR |
| 658,348                           | 2016/17          | 84.1%                      | 16-18                      | 146,188             | 63.2%               | Entry and Level 1                 | 574,702             | 78.6%             |
|                                   | 2017/18          | 85.2%                      | 19+                        | 801,309             | 80.4%               | Level 2                           | 326,135             | 79.5%             |
| Cohort Below Min Standard         | 2018/19          | 77.7%                      | Total                      | 947,497             |                     | Level 3                           | 42,948              | 53.6%             |
|                                   |                  |                            |                            |                     |                     | Level 4 or Higher                 | 3,228               | 59.4%             |
| 203,382                           |                  |                            |                            |                     |                     | Total                             | 947,497             | 05 00V Y          |
| Cohort Below Min Standard         |                  |                            |                            |                     |                     |                                   |                     |                   |
| Rate (19+ only)                   |                  |                            |                            | QA                  | R Timeseries        |                                   |                     |                   |
| 25.4%                             | Age Band X1      | 16-18 × 19+                |                            |                     |                     |                                   |                     |                   |
| 20.170                            | 100%             |                            |                            |                     |                     |                                   |                     |                   |
| Provider QAR Trend                |                  |                            |                            |                     |                     |                                   |                     |                   |
|                                   | 80%              | ×                          |                            |                     | ×                   |                                   | ×                   |                   |
|                                   |                  |                            |                            |                     |                     |                                   |                     |                   |
|                                   | 60%              |                            |                            |                     |                     |                                   | ×                   |                   |
|                                   |                  |                            |                            |                     |                     |                                   |                     |                   |
| ///////                           | 40%              |                            |                            |                     |                     |                                   |                     |                   |
| / / ./ /0                         |                  |                            |                            |                     |                     |                                   |                     |                   |
|                                   | 20%              |                            |                            |                     |                     |                                   |                     |                   |
|                                   |                  |                            |                            |                     |                     |                                   |                     |                   |
|                                   |                  |                            |                            |                     |                     |                                   |                     |                   |

14. Filters are a way of selecting what data you want displayed on a page. When a filter is selected, it will change colour, as shown below, the data displayed refers to Overall data (this is by default but can be altered to show timely) and includes all levels, ages, genders and ethnicities.

| Education & Skills Funding Agency       |                  |                          | Provider N                   | lame          |                      |                                    | UKPR             | N          | Filters on this page |                 |
|-----------------------------------------|------------------|--------------------------|------------------------------|---------------|----------------------|------------------------------------|------------------|------------|----------------------|-----------------|
| Data Science                            |                  |                          |                              |               |                      |                                    |                  |            | Overall / Timely     | ~ &             |
|                                         | This report page | e details a host of summ | ary statistics for Qualifica | ation Achieve | ement Rates. Hover n | nouse over the visual to determine | ne volume levels |            | 15 Overall           |                 |
| Excluded                                | Academic<br>Year | QAR                      | Age Band                     | Provider      | Provider             | Education &                        | Provider         | Provider ^ | is (All)             | $\sim \diamond$ |
| 658.348                                 | 2016/17          | 94.194                   | 46.49                        | 140 100       | 62 20%               | Entry and Lovel 1                  | 574 702          | 79.6%      | Gender               | ~ ~ ^           |
| 000,010                                 | 2010/17          | 85.2%                    | 10-18                        | 140,188       | 80.4%                | Level 2                            | 326 135          | 70.0%      | is (All)             | × 0             |
| ohort Below Min Standard                | 2018/19          | 77.7%                    | Total                        | 947.497       | 00.470               | Level 3                            | 42.948           | 53.6%      | 13 (201)             |                 |
|                                         |                  |                          |                              |               | 1                    | Level 4 or Higher                  | 3,228            | 59.4%      | Ethnicity            | $\sim$ $<$      |
| 203,382                                 |                  |                          |                              |               |                      | Total                              | 947,497          | 05.00° Y   | is (All)             |                 |
| ohort Below Min Standard                |                  |                          |                              |               |                      |                                    |                  |            | Age Band             | $\sim$ (        |
| Rate (19+ only)                         |                  |                          |                              | QA            | R Timeseries         |                                    |                  |            | is (All)             |                 |
| 25 194                                  | Ann Dand V       | 10 10 × 40+              |                              | -             |                      |                                    |                  |            |                      |                 |
| 23.470                                  | Age Ballu XI     | 10-10 × 19+              |                              |               |                      |                                    |                  |            |                      |                 |
| Provider QAR Trend                      | 10078            |                          |                              |               |                      |                                    |                  |            |                      |                 |
|                                         | 005              | ×                        |                              |               | ×                    |                                    |                  |            |                      |                 |
|                                         | 0076             |                          |                              |               |                      |                                    | ~                |            |                      |                 |
|                                         | 60%              |                          |                              |               |                      |                                    | ×                |            |                      |                 |
|                                         | 00.76            |                          |                              |               |                      |                                    |                  |            |                      |                 |
| 777%                                    | 40%              |                          |                              |               |                      |                                    |                  |            |                      |                 |
| , , , , , , , , , , , , , , , , , , , , |                  |                          |                              |               |                      |                                    |                  |            |                      |                 |
|                                         | 20%              |                          |                              |               |                      |                                    |                  |            |                      |                 |
|                                         |                  |                          |                              |               |                      |                                    |                  |            |                      |                 |
|                                         |                  |                          |                              |               |                      |                                    |                  |            |                      |                 |
|                                         | 0.0              | 2016/17                  |                              |               | 2017/18              |                                    | 2018/19          |            |                      |                 |

15. You can also select multiple values within a filter, as shown below in the Qualification Pass and Retention Rates – E&T (accessed via Drillthrough). This is shown below using the Ethnicity filter.

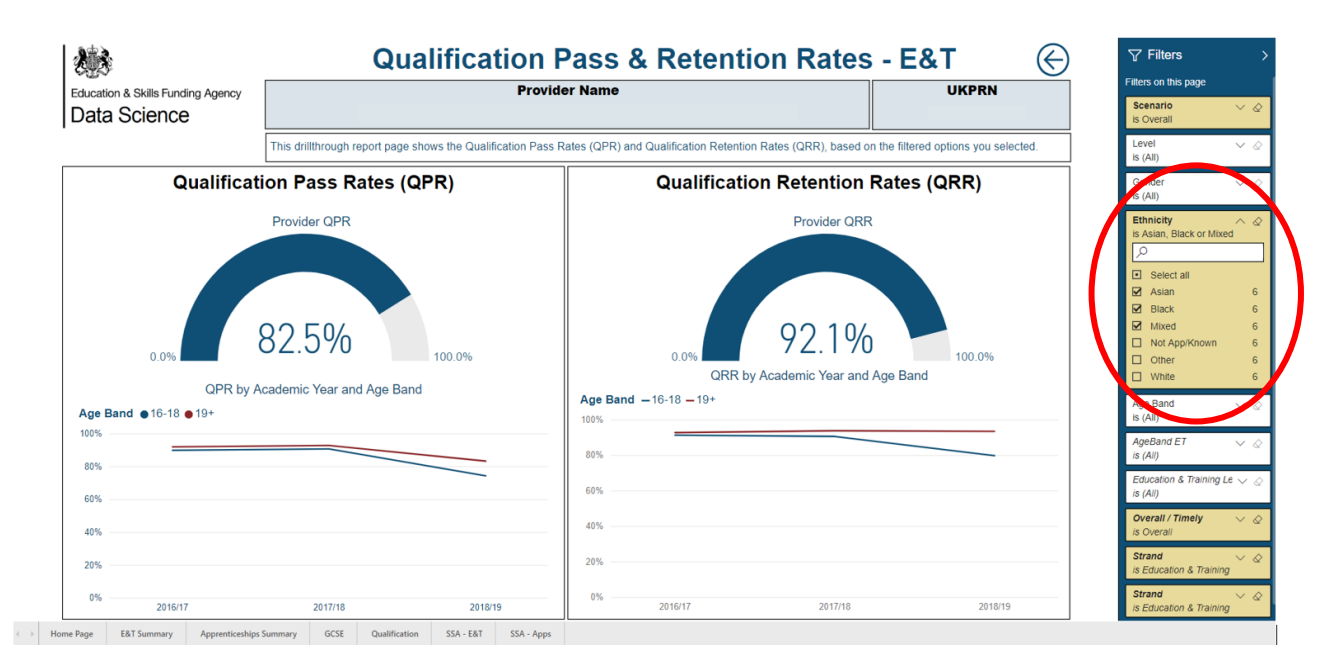

16. As well as filtering using the options on the right-hand side of the dashboard, you can filter data by clicking on different visuals. Below displays the qualification page, where clicking on a visual will update the others accordingly. In this case shows filtering by gender by clicking on the relevant column in the chart.

#### a) Male

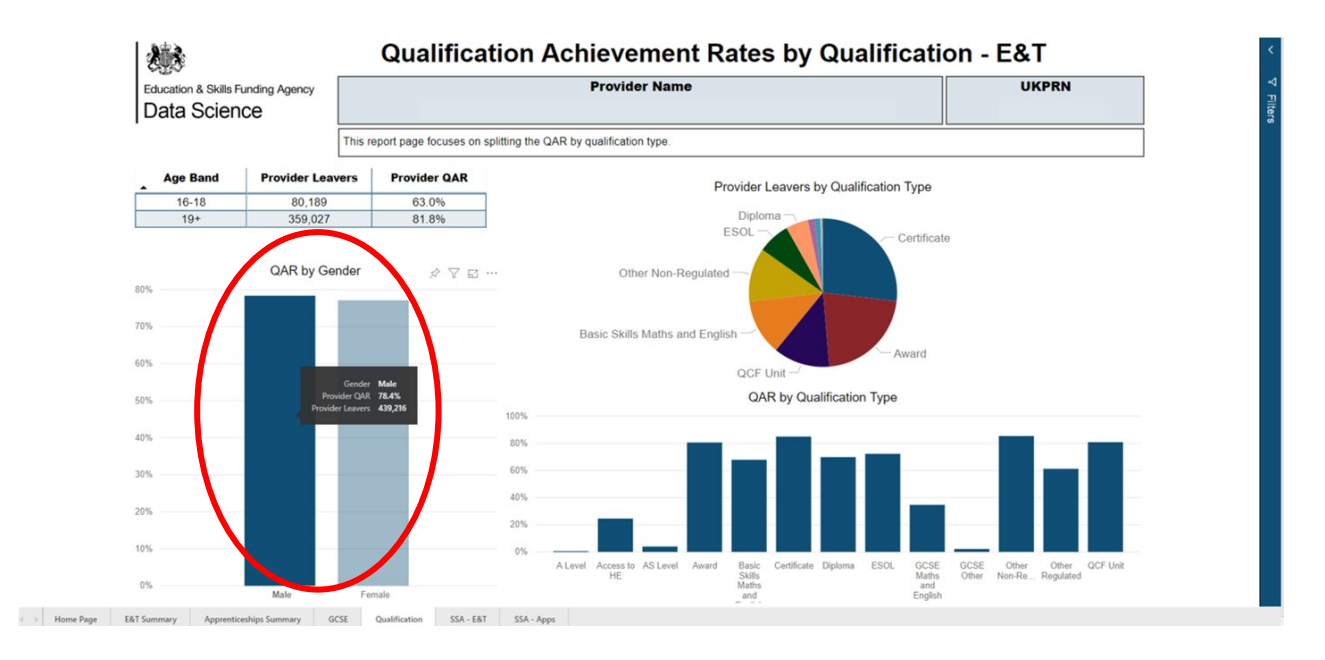

#### b) Female

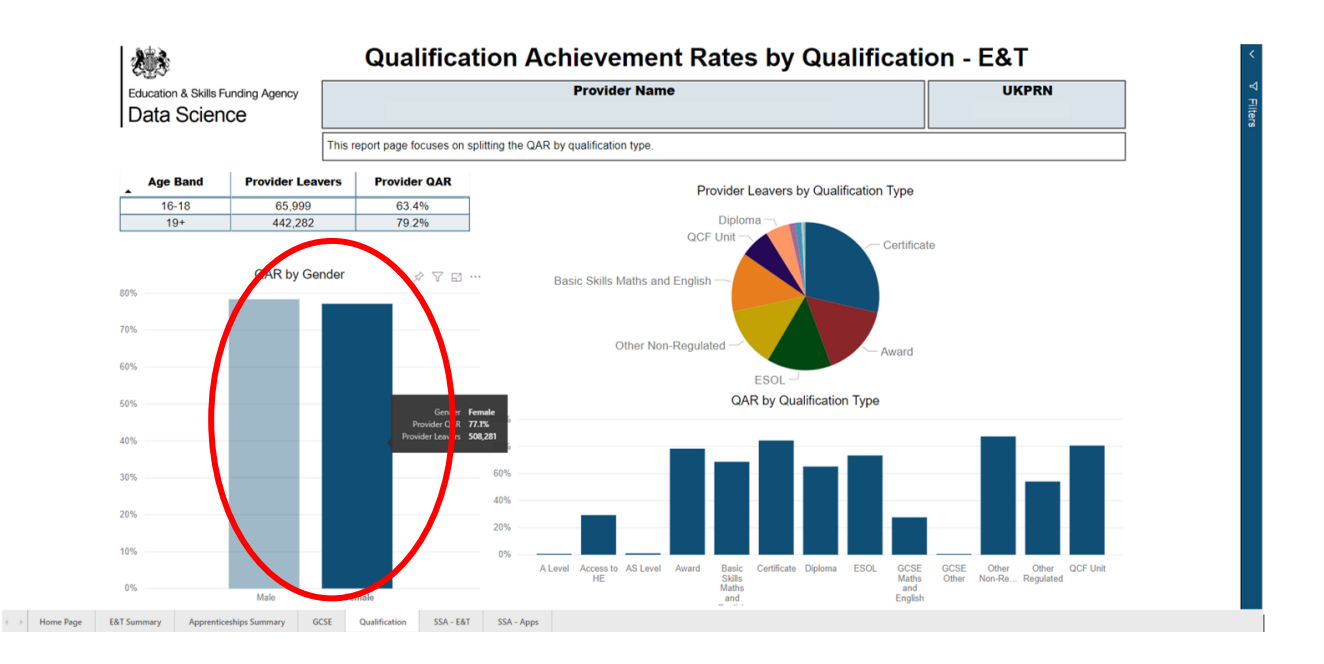

#### **Drill down**

17. On some visuals, including Number below minimum standards for E&T, there is an option to "Drill Down", which allows you to analyse specific data. It includes levels of data which can be accessed differently using three buttons

- a) Click to turn on Drill down this feature allows you to click on a specific column within the chart to see a further breakdown of that category (e.g. A level).
- b) Go to the next level in the hierarchy- this looks at all categories within the next level.
- c) Expand all down one level in the hierarchy this looks at all the contents of categories within one chart (most detailed).

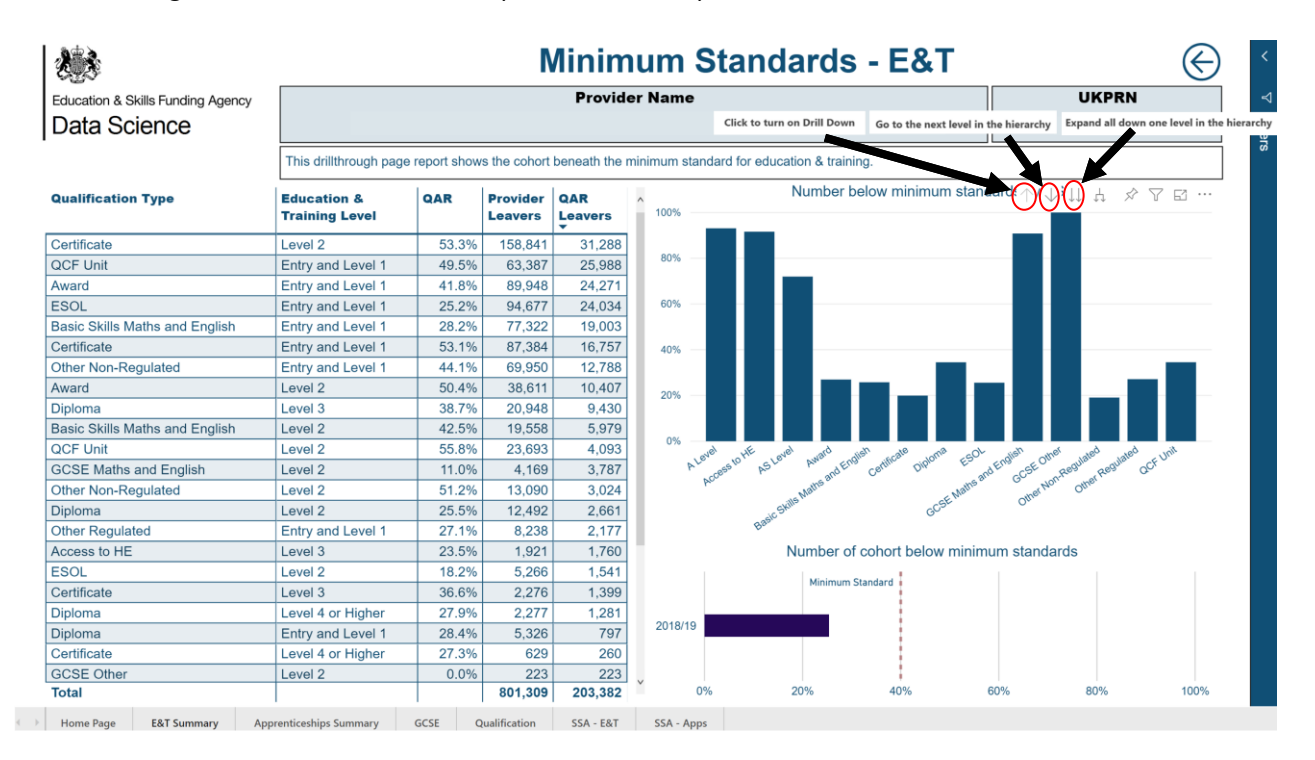

### **Displaying data labels**

18. To display the data label within a visual, hover over the section of interest and the label will display. When you are not hovering over a visual, the data will not display.

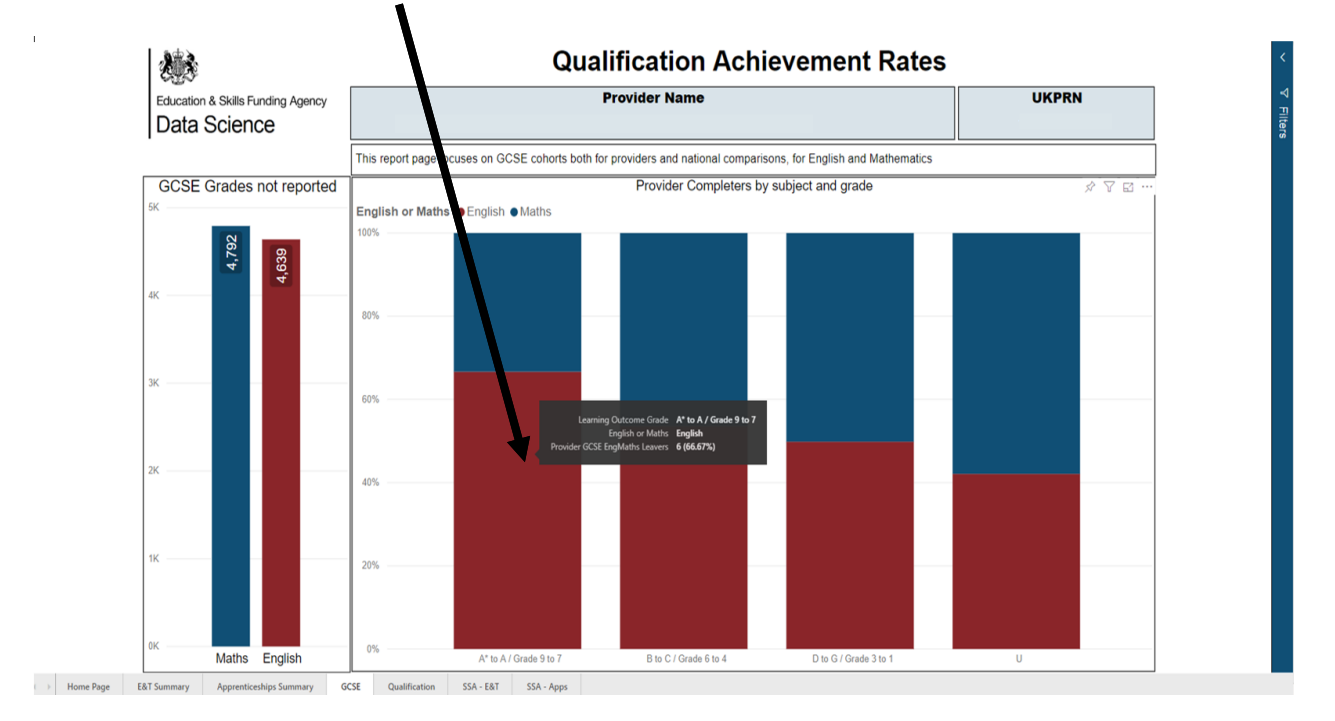

#### **Showing data**

19. Some of the visuals in the dashboard allow the option to "Show data". To see the raw data, hover over the table or visual and click on the "..."/ "More Options" button and then "Show data". The first image shows how to select this option and the second displays the output.

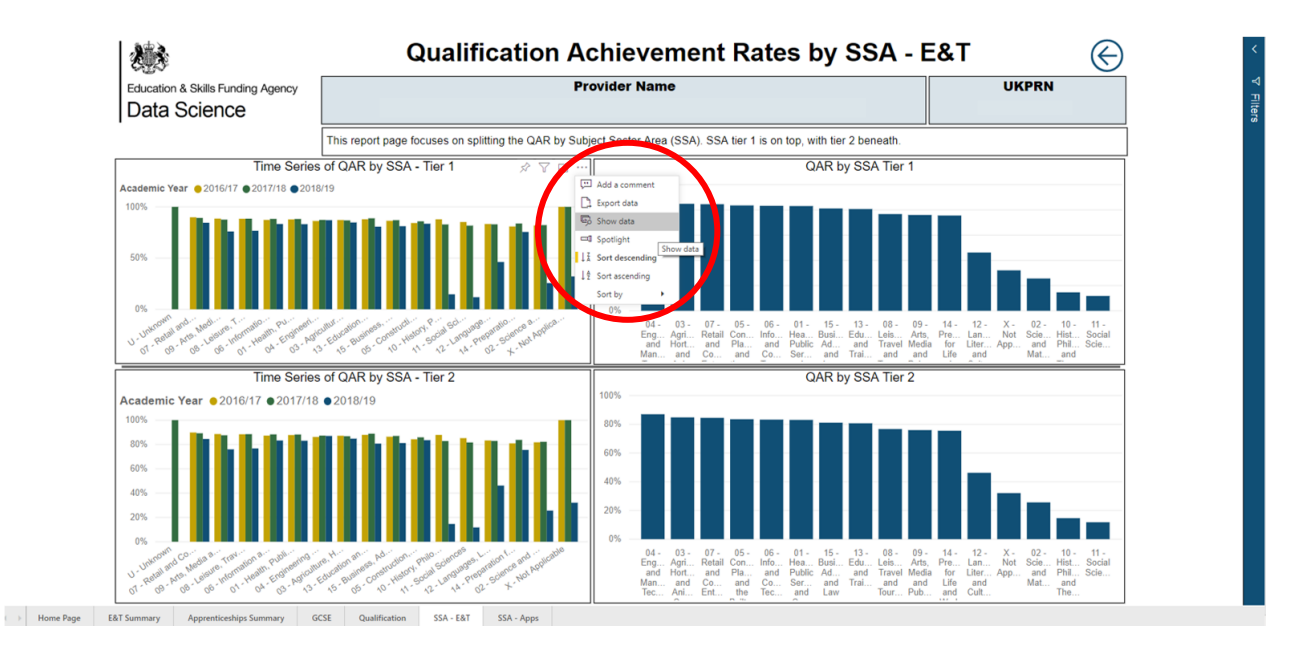

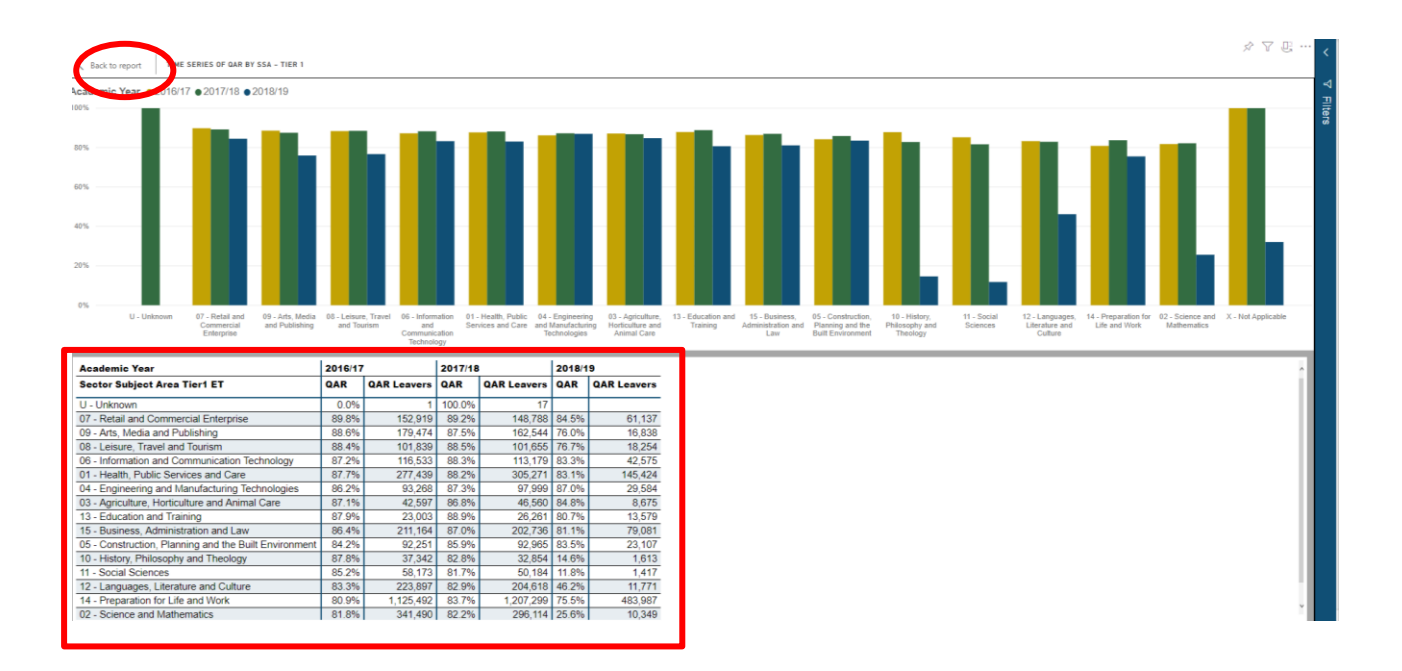

20. Showing data for different tables and visuals will load open a different section within the dashboard. If you would like to go back to the main dashboard, click "Back to Report" in the top left corner (highlighted in the image above).

#### **Exporting data**

21. Using the same method (...), you can also export data into a suitable format if required, as shown below.

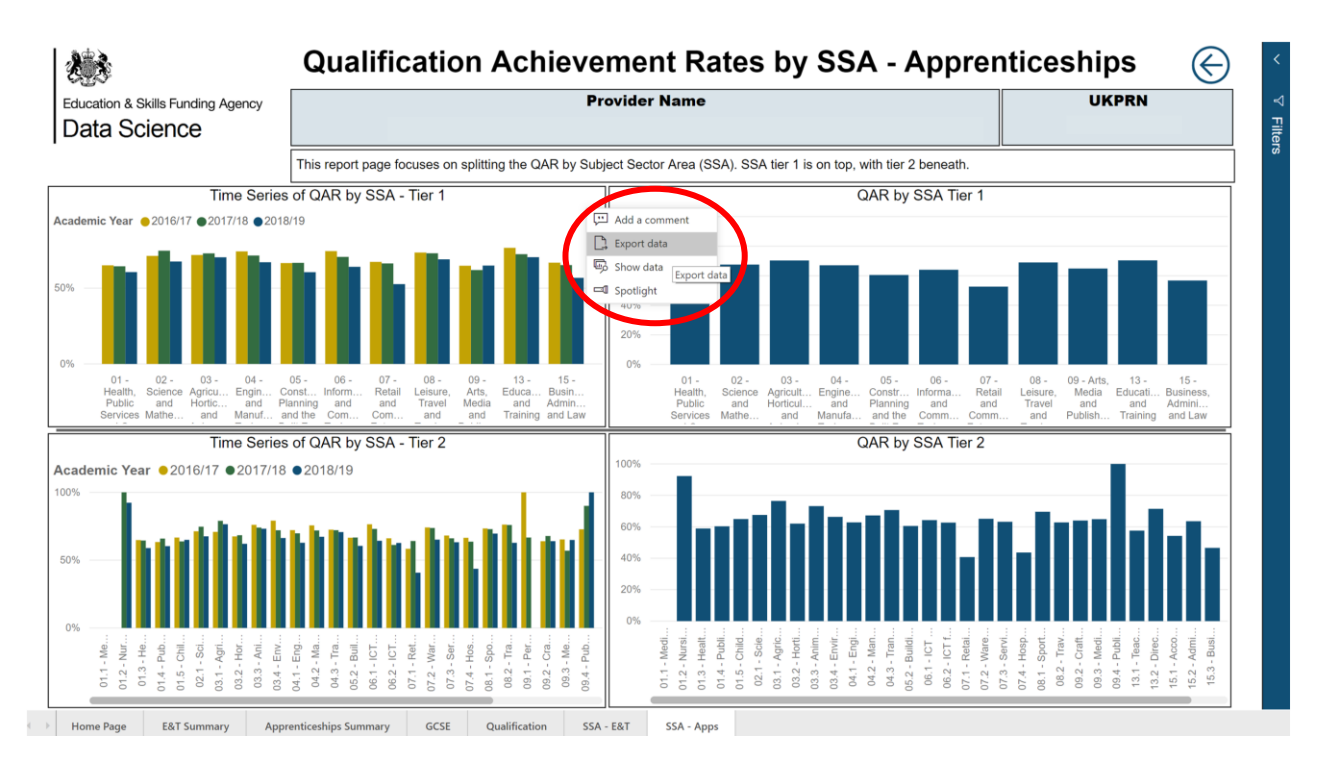

# **Further information**

22. If you need more information you can phone the service desk on 0370 267 0001 or email <u>SDE.Servicedesk@education.gov.uk</u> and ask us to assign the call to 'ESFA Business Operations QAR'. Please provide a detailed explanation of your query.

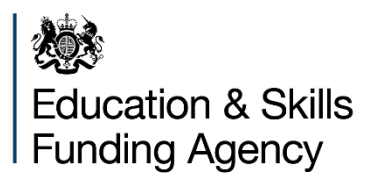

#### © Crown copyright 2019

This publication (not including logos) is licensed under the terms of the Open Government Licence v3.0 except where otherwise stated. Where we have identified any third party copyright information you will need to obtain permission from the copyright holders concerned.

To view this licence:

| visit    | www.nationalarchives.gov.uk/doc/open-government-licence/version/3    |
|----------|----------------------------------------------------------------------|
| email    | <u>psi@nationalarchives.gsi.gov.uk</u>                               |
| write to | Information Policy Team, The National Archives, Kew, London, TW9 4DU |

#### About this publication:

enquiries <u>www.education.gov.uk/contactus</u> download <u>www.gov.uk/government/publications</u>

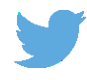

Follow us on Twitter: @educationgovuk

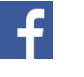

Like us on Facebook: <u>facebook.com/educationgovuk</u>